802.1X 贾璧羽 2023-01-09 发表

## 组网及说明

## 1 配置需求或说明

1.1 适用产品系列

本案例适用于S6X00系列的V7交换机, V5、V7交换机具体分类及型号可以参考"1.1 Comware V5、V7 平台交换机分类说明"。

1.2 配置需求及实现的效果

SWB作为radius服务器对SWA G1/0/1口下接入的终端做802.1X认证以控制其访问网络。

2 组网图

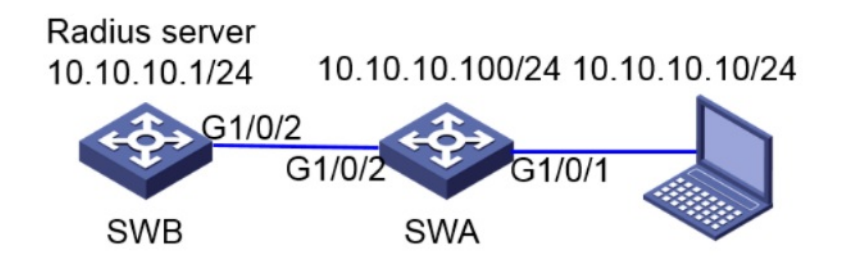

配置步骤

3 配置步骤 一.激活SWB的freeradius特性包

SWB作为radius服务器需要安装freeradius特性包并激活,该特性包伴随版本文件一起发布。 查看SWB的当前软件版本为Release 6328P03,从官网下载对应版本的freeradius特性包。

| <pre><h3c>dis ve<br/>H3C Comware<br/>Copyright (<br/>H3C S5024PW<br/>Last reboot</h3c></pre>                                                                 | rrsion<br>: Software, Version 7.1.070, Rele<br>(c) 2004-2021 New H3C Technologie<br>(5-EI-HPW uptime is 0 weeks, 0 d<br>: reason : Cold reboot                                                                               | ase 6328P03<br>s Co., Ltd. Al<br>ays, 0 hours, | l rights re:<br>29 minutes | served.            |
|----------------------------------------------------------------------------------------------------|----------------------------------------------------------------------------------------------------|------------------------------------------------|----------------------------|--------------------|
| Boot image:<br>Boot image<br>Compiled<br>System imag<br>System imag<br>Compiled                                                                              | flash:/s5000v5_ei-cmw710-boot-r<br>version: 7.1.070, Release 6328P0<br>Jul 12 2021 11:00:00<br>e: flash:/s5000v5_ei-cmw710-syst<br>te version: 7.1.070, Release 6328<br>Jul 12 2021 11:00:00                                 | 6328p03.bin<br>3<br>em-r6328p03.bi<br>P03      | n                          |                    |
| Slot 1:<br>Uptime is C<br>S5024PV5-EI<br>BOARD TYPE:<br>DRAM:<br>FLASH:<br>PCB 1 Versi<br>Bootrom Ver<br>CPLD 1 Vers<br>Release Ver<br>More -<br>Reboot Caus | ) weeks, 0 days, 0 hours, 29 minutes<br>-HPWR with 1 Processor<br>S5024PV5-EI-HPWR<br>256M bytes<br>256M bytes<br>sion: VER.B<br>sion: 141<br>tion: 001<br>sion: H3C S5024PV5-EI-HPWR-63<br>Patch Version<br>se : ColdReboot | 28F03<br>: None                                |                            |                    |
|                                                                                                    | 2 0                                                                                                    |                                                |                            |                    |
| 新加卷 (E:) ▶                                                                                                    | \$5000V5_EI-CMW710-R6328P03                                                                                                    | _                                              | -                          | 4 搜索 S5000V5_EI-Ci |
| 新建文件夹                                                                                                    |                                                                                                    |                                                |                            |                    |
|                                                                                                    | 名称                                                                                                    | 修改日期                                           | 类型                         | 大小                 |
|                                                                                                    | s5000v5_ei-cmw710-freeradius-r632                                                                                                    | 2021/7/29 16:06                                | BIN 文件                     | 691 KB             |
|                                                                                                    | s5000v5_ei-cmw710-grpcpkg-r6328                                                                                                    | 2021/7/29 16:07                                | BIN 文件                     | 1,752 KB           |
|                                                                                                    | S5000V5_EI-CMW710-R6328P03.ipe                                                                                                    | 2021/7/29 16:08                                | IPE 文件                     | 55,105 KB          |

将电脑上的freeradius特性包上传进SWB的系统文件,保证电脑和SWB地址可达,电脑防火墙关闭。

<SWB> system-view //进入系统视图

[SWB]int vlan 1 //进入vlan1虚接口

[SWB-Vlan-interface1] ip address 10.10.10.1 255.255.255.0 //配置IP地址为10.10.10.1, 掩码为24位

电脑的3CD软件上选择freeradius特性包的路径

| 3CDaemon                                                                   |                                                |                          |                                                |                                    |                                             | - 0           | X    |
|----------------------------------------------------------------------------|------------------------------------------------|--------------------------|------------------------------------------------|------------------------------------|---------------------------------------------|---------------|------|
| File View Help                                                             |                                                |                          |                                                |                                    |                                             |               |      |
| TFTP Server                                                                | Start Time                                     | Peer Bytes St            | tatus                                          |                                    |                                             |               |      |
| Configure TRTP Surver                                                      | Dec 06, 2022 10:48:52<br>Dec 06, 2022 10:48:52 | local 0 Li<br>local 0 Li | stening for TFTP requ<br>stening for TFTP requ | ests on IP addr<br>ests on IP addr | ess: 1.1.10.10, Port<br>ess: 10.10.10.2, Po | : 69<br>rt 69 |      |
|                                                                            | 3CDaemon Configurat                            | tion                     |                                                |                                    | ×                                           |               |      |
| TFTP Server is started.<br>Click here to stop it.                          | General Configurat                             | ion TETP Confi           | iguration FTP Profi                            | les   Syslog Co                    | nfiguration                                 |               |      |
|                                                                            | Create directory                               | names in incom           | aing Mile ref                                  |                                    |                                             |               |      |
| Logging to Titpd.log.<br>Cilck to stop. Allow overwrite of existing files? |                                                |                          |                                                |                                    |                                             |               |      |
| Not debugging.                                                             | Upload/Download                                | E:\S50                   | 00V5_EI-CNV710-R6328                           | BP0                                |                                             |               |      |
| Click to start.                                                            | Per-packet timeou                              | at in seconds            | 5                                              |                                    |                                             |               |      |
| Clear list.                                                                | Maximum retries                                |                          | 10                                             |                                    |                                             |               |      |
| ₩<br>View Log/Debug files.                                                 | Interframe trans                               | dission                  | 0                                              |                                    |                                             |               |      |
| FTP Server                                                                 |                                                |                          |                                                |                                    |                                             |               |      |
| Syslog Server                                                              |                                                |                          |                                                |                                    |                                             |               |      |
| For Help, press F1                                                         | 3CDaemon                                       |                          | 確定                                             | 取消                                 | 应用(A)                                       | NUM           | _ // |

10.2的电脑获取s5000v5\_ei-cmw710-freeradius-r6328p03.bin文件 此时查看SWB的系统文件, freeradius的特性包已经下载成功

<H3C>dir Directory of flash: 0 -rw- 220684 Jan 01 2013 00:00:01 defaultfile.zip 1 drw- - Jan 01 2013 00:00:27 diagfile 2 drw- - Jan 01 2013 00:00:16 license